# Instructions for electronically signing your <u>eDisclosure Documents</u>

## Please follow instructions to the point:

1. You will receive an email with the subject line:

#### **Requested eDisclosures**

2. Click on the phrase below in the body of the email:

#### Click here to visit the website

This will take you to the log-in portal.

- 3. At the portal, complete your email address and your previously chosen password and then click on This will take you to the main website portal.
- 4. Under Loan Detail, click on Requested eDisclosures and your name will appear beneath the link.
- 5. Click on your name and then click on sign
- 6. A new window opens up with the phrase:

## Step1. Welcome (Your Name), please enter the Authorization Code to verify your identity.

Enter your **Authorization Code** I have provided to you and click Next> . This will take you to **Step 2**.

- 7. **Step 2** is the section for eSigning your Disclosure Forms. Please review page by page and click on the highlighted area, which will auto-populate your signature. In order to go from page to page, click Next>
- 8. After completion, you will receive a confirmation message. Click on Back to Loan Detail
- 9. Under the **Requested eDisclosures** section, you need to complete the following task: Click Print for Documents which need a physical signature **Documents to Print, Sign, and Return (2 docs, 3 pages)** ②
- 11. A new window opens to show the documents to be printed.
- 10. After printing and signing them, please scan and upload the documents through the web portal to your loan officer at your earliest opportunity.

Print

Upload

# This concludes your eSigning process. Thank you for your cooperation.